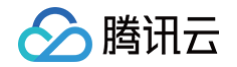

# 数据安全网关(云访问安全代理) 购买指南

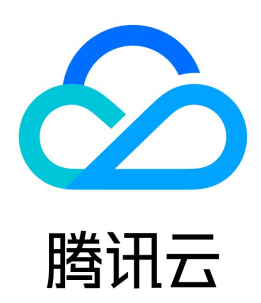

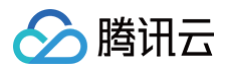

【版权声明】

#### ©2013-2025 腾讯云版权所有

本文档(含所有文字、数据、图片等内容)完整的著作权归腾讯云计算(北京)有限责任公司单独所有,未经腾讯云事先明确书面许可,任何主体不得以任何形式 复制、修改、使用、抄袭、传播本文档全部或部分内容。前述行为构成对腾讯云著作权的侵犯,腾讯云将依法采取措施追究法律责任。

【商标声明】

### 🔗 腾讯云

及其它腾讯云服务相关的商标均为腾讯云计算(北京)有限责任公司及其关联公司所有。本文档涉及的第三方主体的商标,依法由权利人所有。未经腾讯云及有关 权利人书面许可,任何主体不得以任何方式对前述商标进行使用、复制、修改、传播、抄录等行为,否则将构成对腾讯云及有关权利人商标权的侵犯,腾讯云将依 法采取措施追究法律责任。

【服务声明】

本文档意在向您介绍腾讯云全部或部分产品、服务的当时的相关概况,部分产品、服务的内容可能不时有所调整。 您所购买的腾讯云产品、服务的种类、服务标准等应由您与腾讯云之间的商业合同约定,除非双方另有约定,否则,腾讯云对本文档内容不做任何明示或默示的承 诺或保证。

【联系我们】

我们致力于为您提供个性化的售前购买咨询服务,及相应的技术售后服务,任何问题请联系 4009100100或95716。

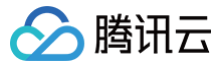

## 文档目录

#### 购买指南

计费概述 购买方式 欠费说明 续费说明 退费说明

# 购买指南 计费概述

最近更新时间: 2025-07-04 17:49:32

本文档将为您介绍数据安全网关(云访问安全代理)服务的计费方式及详情。

#### 计费方式

数据安全网关 ( 云访问安全代理 ) 服务的付费方式为: 包年包月预付费方式。

#### 计费详情

数据安全网关(云访问安全代理)的数据加密、动态脱敏、静态脱敏功能目前处于收费阶段,用户可自行决定是否开通且在开通服务后可根据实际业务需求决定是 否要购买数据库实例扩展包、脱敏实例扩展包或存储扩容。

数据安全网关(云访问安全代理)的访问控制功能,目前正在公测中,已购买数据加密、动态脱敏、静态脱敏服务的用户可在控制台申请免费试用。

#### 地域一:广州、北京、上海、南京

| 产品功能                                                                                                    | 计费项名称     | 配置参数             | 价格(元/月) |  |
|----------------------------------------------------------------------------------------------------|-----------|------------------|---------|--|
| 粉柜加家                                                                                                    | 数据加密实例    | 支持配置3个数据库实例      | 15,000  |  |
| 女/西/旧名                                                                                                   | 数据加密实例扩展包 | 每个扩展包支持配置1个数据库实例 | 1,800   |  |
| 中本时间                                                                                                    | 动态脱敏实例    | 支持配置3个数据库实例      | 15,000  |  |
| 4月15月16年1                                                                                                | 动态脱敏实例扩展包 | 每个扩展包支持配置1个数据库实例 | 1,800   |  |
| 热大时际                                                                                                    | 静态脱敏实例    | 支持配置3个数据库实例      | 3,000   |  |
| 月子范达加拉学                                                                                                  | 静态脱敏实例扩展包 | 每个扩展包支持配置1个数据库实例 | 900     |  |
| 访问控制 目前处于公测阶段,已购买数据加密、动态脱敏、静态脱敏的用户可在 数据安全网关(云访问安全代理)控制台 的构<br>免费试用,公测阶段使用要求、结束时间等公测相关内容以相关产品页面以及腾讯云通知为准。 |           |                  |         |  |

#### 地域二:上海金融、北京金融、深圳金融

| 产品功能       | 计费项名称                                | 配置参数                                                         | 价格(元/月)         |
|------------|--------------------------------------|--------------------------------------------------------------|-----------------|
| 粉根加索       | 数据加密实例                               | 支持配置3个数据库实例                                                  | 24,000          |
| 数          | 数据加密实例扩展包                            | 每个扩展包支持配置1个数据库实例                                             | 2,700           |
| 中大时间       | 动态脱敏实例                               | 支持配置3个数据库实例                                                  | 24,000          |
| ムコルショルは大学人 | 动态脱敏实例扩展包                            | 每个扩展包支持配置1个数据库实例                                             | 2,700           |
| 转大时的       | 静态脱敏实例                               | 支持配置3个数据库实例                                                  | 3,000           |
| 月于元7日元母乂   | 静态脱敏实例扩展包                            | 每个扩展包支持配置1个数据库实例                                             | 900             |
| 访问控制       | 目前处于公测阶段,已购买数据加图<br>免费试用,公测阶段使用要求、结5 | 密、动态脱敏、静态脱敏的用户可在  数据安全网关(云访问安全<br>刺间等公测相关内容以相关产品页面以及腾讯云通知为准。 | è代理)控制台 的相应页面申请 |

#### 地域三: 硅谷地域、中国香港

数据资产扩展包至少 5 个起购。每次购买或增加个数时,须选择 5、10、15等 5 的倍数个数。

| 产品功能            | 计费项名称       | 配置参数             | 价格(元/月) |
|-----------------|-------------|------------------|---------|
| 体宣加密和脱颌运        | 独享加密和脱敏运算资源 | 支持10个数据资产        | 61,200  |
| 独享加密和脱敏运<br>算资源 | 数据资产扩展包     | 每个扩展包支持配置5个数据库实例 | 27,000  |

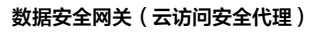

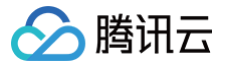

#### () 说明:

数据安全网关(云访问安全代理)在使用密钥管理系统(KMS)托管的密钥进行加解密,您需提前 <mark>开通 KMS 服务</mark>,且可能会产生 KMS 的费用,收 费详情请参见 KMS 计费概述 。

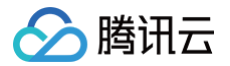

# 购买方式

最近更新时间: 2024-11-07 11:37:52

本文档将为您介绍如何购买、扩容数据安全网关(云访问安全代理)(Data Security Gateway(Cloud Access Security Broker),CASB)服务实例。

#### 购买 CASB 实例

- 1. 进入数据安全网关 (云访问安全代理)购买页面或在实例列表页面单击新建。
- 2. 在实例购买页面,根据需求配置需要购买的 CASB 实例信息:
  - 地域: CASB 实例所属的地域。
  - 购买功能: CASB 实例的加密、脱敏功能及功能可绑定的数据库授权数,每种功能授权3个起售,功能定价请参考计费概述。
  - 私有网络: CASB 实例所属的 VPC 网络及子网。
  - 标签: CASB 实例的标签信息。详情请参考标签管理。
  - 自动续费: 功能到期后是否自动续费。
  - 开通 KMS: CASB 使用密钥管理系统(KMS)进行密钥全生命周期管理,请在开通数据安全网关前,先开通 KMS 服务。
  - **时长**: CASB 实例每种购买功能的购买时长。

| 数据安全                                   | 网关(云访问安全代理) 网络产品评估                                                                 | 自产品文档 ① 计费说明 語产品控制台 |
|----------------------------------------|------------------------------------------------------------------------------------|---------------------|
| <b>购买须知</b><br>推荐您使用腾讯云语<br>购买加密/脱敏任意: | 钼管理系统KMS进行密钥的全生命周期管理。 <mark>前往开递KMS</mark><br>加能均可将高量转发到数据安全审计产品,免安装Agent实现代理造量审计。 |                     |
| 选择配置                                   |                                                                                    |                     |
| 地域                                     | 广州 北京 上海金融 上海 北京金融 硅谷 南京 深圳金融                                                      | 中国香港                |
| 购买功能                                   | 数据加密<br>用先应用开发改造的配置方式,提供面向服务领的学校级数据存储加密防护,有效防护内外部数据安全威胁。                           |                     |
|                                        | 动态脱敏<br>支持动态影响,可说化快速起营,内置多种影响算法,满足不同物语质监约影响能求。                                     |                     |
|                                        | 静态脱敏<br>支持静态振频、可说化快速配置、内置多种振频算法、满足不同敏感数据的振频重求。                                     |                     |
| 私有网络                                   | ✓ ✓ ✓ ✓ ✓ ✓ ✓ ✓ ✓ ✓ ✓ ✓ ✓ ✓ ✓ ✓ ✓ ✓ ✓                                              |                     |
| 标签(选填)                                 | 杨浩镇 制味                                                                             |                     |
|                                        | utař.                                                                              |                     |
|                                        | ③ 罐鐵結整整<br>如現有称第/將签值不符合您的要求,可以去控制台 <b>新成称签 2</b>                                   |                     |
| 其他配置                                   |                                                                                    |                     |
| 自动续费                                   | □ 设备到期后按月自动续费                                                                      |                     |
| 协议条款                                   | 我已阅读并同意《数据安全网关 (云访问安全代理) 服务协议》                                                     |                     |
|                                        |                                                                                    |                     |
|                                        |                                                                                    |                     |

3. 配置完成后,单击**立即购买**,支付费用后,即可开通实例。

#### 购买 CASB 实例功能扩容

#### 实例增加功能

1. 登录 控制台,在左侧导航栏中,单击**实例 > 实例列表**。

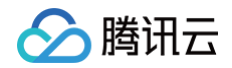

2. 在实例列表页面,选择已购买实例的地域,查看已购买的实例列表。单击需要操作的实例 ID,进入实例详情页面。

| 实例列表 S上海 -        |      |                    |                                         |                                         |                                               |     | 操作指两 🖸                               |
|-------------------|------|--------------------|-----------------------------------------|-----------------------------------------|-----------------------------------------------|-----|--------------------------------------|
| <b>9fite</b> 编辑标题 |      |                    |                                         |                                         |                                               | 多个关 | 雄字用经线 <sup>+</sup> 分類,多个过途标签用回车键分属 Q |
| 实例ID/名称           | 地域   | 私有网络/子网            | 加密资源                                    | 脱脑资源<br>• <b>下空印</b> 集                  | 率计按源<br>• • • • • • • • • • • • • • • • • • • | 根語  | 操作                                   |
|                   | 1.79 | Defaut             |                                         | ■ 1/3                                   | AND FOR TIME                                  | 0.  | 计查查理 編纂标金 史多 *                       |
| case-time fo      | 上海   | Default<br>Default | <ul> <li>正常選歩</li> <li>■ 2/5</li> </ul> | <ul> <li>正常服务</li> <li>■ 1/3</li> </ul> | <ul> <li>正常提秀</li> <li>目/3</li> </ul>         | © 1 | 计费管理 编辑标签 更多 ▼                       |
|                   |      |                    | ©                                       | 0                                       | 0                                             |     |                                      |

3. 选择**计费管理**标签,单击需要购买的功能管理项的点击开通。

| ① <b>说明</b><br>此处以增加开通数据脱敏功能为例。                                    |                           |
|--------------------------------------------------------------------|---------------------------|
| <ul> <li>casb-、</li> <li>基本信息 安全组 Proxy资源</li> <li>计费管理</li> </ul> |                           |
| <b>数据加密</b> • 正常服务                                                 | 数据脱敏                      |
| <ul> <li>         (2) (2) (2) (2) (2) (2) (2) (2)</li></ul>        | 山<br>当前尚未开通数据脱敏功能<br>点击开通 |

4. 在购买服务弹窗,配置需要购买的功能服务的数据库实例配额信息、购买时长、自动续费等选项,单击**立即购买**,支付费用后,即可开通相关功能。

#### 实例功能扩容

- 1. 登录 控制台,在左侧导航栏中,单击**实例 > 实例列表**。
- 2. 在实例列表页面,选择已购买实例的地域,查看已购买的 实例列表。单击需要操作的实例 ID,进入实例详情页面。

| 实例列表 SL## →       |       |                                                                     |                                       |                                          |                                       |      | 操作损害 🛂                    |
|-------------------|-------|---------------------------------------------------------------------|---------------------------------------|------------------------------------------|---------------------------------------|------|---------------------------|
| Briaz Sinterester | 10.00 |                                                                     |                                       |                                          |                                       | 多个关键 | 1字用经统 ヤ 分類、多个过速标签用回车输分類 Q |
| cash-1            | 上海    | eu ou wesser zi vei<br>Default :::::::::::::::::::::::::::::::::::: | web pi wi<br>正常服务<br>■ 1/3            | exett plan<br>- 正常服务<br>■ 1/3<br>③       | <ul> <li>未开通 开道</li> </ul>            | © 1  | mmr<br>计微管理 编码标签 更多 ▼     |
| casb-4            | 上海    | Defaut                                                              | <ul> <li>正常服务</li> <li>2/5</li> </ul> | <ul> <li>正葉提供务</li> <li>目 1/3</li> </ul> | <ul> <li>正常提供</li> <li>1/3</li> </ul> | © 1  | 计微管理 编辑标签 望多 *            |
| 共 2 条             |       |                                                                     | ·                                     | ·                                        |                                       |      | 10 ★ 条/页                  |

3. 选择**计费管理**标签,单击需要库容的功能管理项的**扩展数据库实例**。

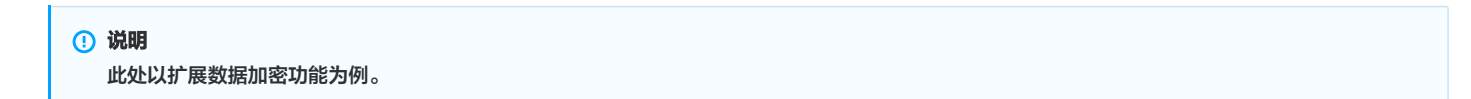

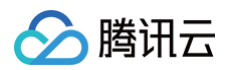

| ousi                    | )-                               |                  |          |          |        |
|-------------------------|----------------------------------|------------------|----------|----------|--------|
| 基本信息                    | 安全组                              | Proxy资源          | 计费管理     | 计算节点资源管理 |        |
|                         |                                  |                  |          |          |        |
| 数据加密                    |                                  |                  |          |          | • 正常服务 |
|                         |                                  |                  |          |          |        |
| 资源ID 。<br>数据库实例<br>到期时间 | Casb-<br>已购买 3<br>2023-01-21 15: | 个 已使用 0 32:26 续费 | ↑ 扩展数据库实 | 例        |        |

4. 在扩展数据库实例弹窗,配置需要扩展的实例数,单击**确定**,支付费用后,即可扩容相关功能支持的数据库实例数。

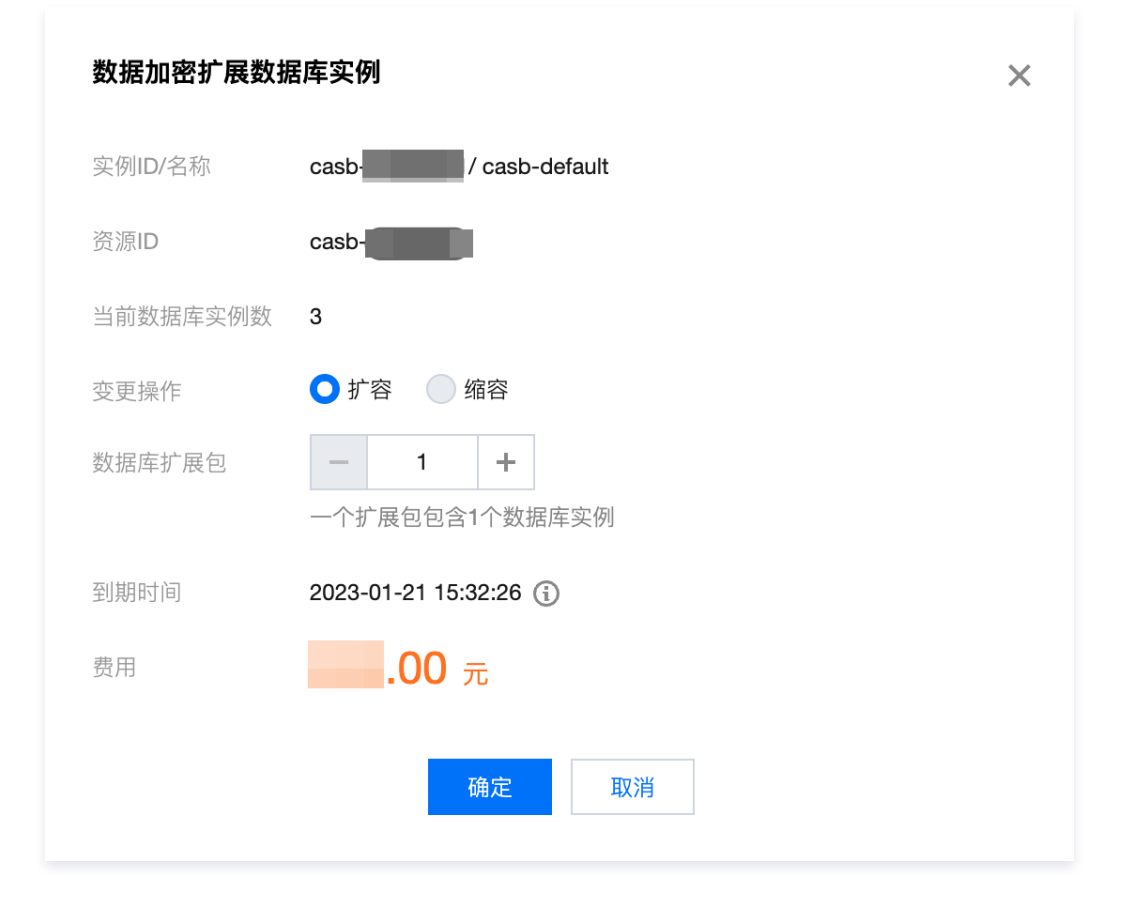

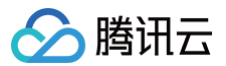

# 欠费说明

最近更新时间: 2025-05-30 16:18:11

本文将为您介绍数据安全网关(云访问安全代理)(Data Security Gateway(Cloud Access Security Broker),CASB)到期前及到期后的相关预 警,并介绍相关回收机制。

#### 到期预警

CASB 会在**实例到期前第7天内**,向您推送到期预警消息,预警消息将通过邮件及短信的方式,通知腾讯云账户的创建者以及所有协作者。

#### 欠费预警

CASB 会在**实例到期当天及以后**,将向您推送欠费隔离预警消息,预警消息将通过邮件及短信的方式,通知腾讯云账户的创建者以及所有协作者。

#### 回收机制

- •续费提醒: CASB 实例到期前7天内,系统会给您发送续费提醒通知。
- 自动续费:账户余额充足的情况下,若您已设置自动续费,资源在到期当日会执行自动续费。
- 隔离期:
  - 购买的功能到期后,如果未续费,将进入15天的隔离期,未到期的功能仍可以正常使用。
  - 所有功能都被隔离后,CASB 不再接受新建连接,存量的连接可以正常转发,但仅提供转发功能,加密、脱敏、审计等所有功能不生效。
  - 已到期功能的数据会在15天的隔离期内保留,若15天内完成续费,可以重新使用该功能。
  - 说明:同时购买数据加密和动态脱敏。
    - 场景一:数据加密功能已到期隔离,动态脱敏功能未到期。数据加密功能不再生效,动态脱敏功能可正常使用。
    - 场景二:两个功能都已到期隔离。存量数据链接可以正常转发数据查询和写入语句给数据库,但不再支持数据加密和动态脱敏。

#### 销毁数据:

- 所有功能隔离期满后会进行资源销毁,无法重新续费,相关的功能配置失效且无法找回,需重新购买功能并配置。
- 所有功能隔离期满并进行资源销毁后,CASB 实例将会被销毁且无法找回。

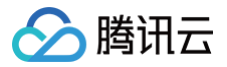

### 续费说明

最近更新时间: 2024-06-14 14:13:01

本文将为您介绍如何对数据安全网关(云访问安全代理)进行续费。

#### 续费提醒

**数据安全网关(云访问安全代理)实例到期前7天**,系统将会向您推送服务即将到期,请及时续费等相关信息。信息将通过站内信、短信及邮件的方式,通知您的 腾讯云账号创建者以及所有协作者。

#### △ 注意:

在购买数据安全网关(云访问安全代理)时,若已设置自动续费,在实例到期时,系统将会自动扣除您账户余额进行续费,若余额不足将会扣费不成功, 服务到期停止。

#### 续费方式

#### 控制台续费

- 1. 登录 控制台。
- 2. 在实例列表中选择要续费的实例,单击操作列的计费管理。

| 实例列表 ◎ 广州 🗸 |            |                       |                                                                              |                                                                        |                  | 操作指导          | <u>غ</u> ۲ |
|-------------|------------|-----------------------|------------------------------------------------------------------------------|------------------------------------------------------------------------|------------------|---------------|------------|
| 新建编辑标签      |            |                       |                                                                              | <b>\$</b> 1                                                            | 关键字用竖线 [" 分隔,多个过 | 這标签用回车键分隔 Q   |            |
| 实例ID/名称     | 地域         | 私有网络/子网               | 加密资源                                                                         | 脱敏资源                                                                   | 标签 操             | 1/F           |            |
| C. j.:      | 广州         | Vj<br>Stanov aze učst | <ul> <li>・ 資源已隔高 续要</li> <li>回 3</li> <li>③ 2022-08-09 17:36:02</li> </ul>   | <ul> <li>         · 咨源已隔高 续奏         <ul> <li></li></ul></li></ul>     | © 2 i†           | 费管理 编辑标签 更多 ▼ |            |
| c           | 广州         | vjer teo teot<br>su   | <ul> <li>・ 資源已隔高 換要</li> <li>回 0/3</li> <li>③ 2022-06-09 17:36:19</li> </ul> | <ul> <li>         · 资源已隔高 续奏         <ul> <li></li></ul></li></ul>     | © 2 II           | 接管理 编辑标签 更多 ▼ |            |
| g.          | 广州<br>_ver | Dhet                  | <ul> <li>正常服务</li> <li>○ 03</li> <li>③ 2030-01-01 00:00:00</li> </ul>        | <ul> <li>正常服务</li> <li>○ 0/3</li> <li>○ 2030-01-01 00:00:00</li> </ul> | ©1 <mark></mark> | 接管理 綱垣标签 更多 ▼ |            |

3. 在计费管理页面中,选择需要续费的服务,单击续费。

| ÷ |                             |                             |
|---|-----------------------------|-----------------------------|
|   | 数据加密                        | 数据脱敏                        |
|   | 资源D                         | 资源D                         |
|   | 状态 正常服务                     | 状态 正常服务                     |
|   | 已购买数据库实例数 5个 已使用 1个 扩展数据库实例 | 已购买数据库实例数 3个 已使用 1个 扩展数据库实例 |
|   | 到期时间 2022-06-19 15:32:33 续费 | 到期时间 2022-05-24 14:43:06 续费 |
|   | 自动续费 已关闭 设置                 | 自动续费 未设置 设置                 |

# 4. 在弹出的对话框中,单击**确定**。

腾讯云

| 续费      |            |       |     |    |    |    |    | × |
|---------|------------|-------|-----|----|----|----|----|---|
| 实例ID/名称 |            |       |     |    |    |    |    |   |
| 续费时长    | 1个月        | 2个月   | 3个月 | 半年 | 1年 | 2年 | 3年 |   |
|         | 有效期至2021-( | )4-01 |     |    |    |    |    |   |
| 费用      |            |       |     |    |    |    |    |   |
|         |            |       |     |    |    |    |    |   |
|         |            |       | 确定  | 取消 |    |    |    |   |

5. 在核对订单页面,确认无误后,支付订单,即可完成续费。

#### 设置自动续费

#### 1. 登录 <mark>控制台</mark>。

2. 在实例列表中,选择要设置自动续费的实例,单击操作栏的**计费管理**。

| 实例列 |                 |    |               |                          |                       |                    |                | 操作指南 |
|-----|-----------------|----|---------------|--------------------------|-----------------------|--------------------|----------------|------|
|     |                 |    |               |                          |                       |                    |                |      |
|     | 新建编辑标签          |    |               |                          |                       | 多个关键字用竖线 " " 分隔, 纲 | 多个过滤标签用回车键分隔   | Q,   |
|     | 实例ID/名称         | 地域 | 私有网络/子网       | 加密资源                     | 脱敏资源                  | 标签                 | 操作             |      |
|     | с і і і і і Б   | 广州 | V <br>ei vet  | •资源已隔离 续费                | • 资源已隔离 续费            | 🖏 2                | 计费管理 编辑标签 更多 ▼ |      |
|     |                 |    | 5051011201051 | 0/3                      | 0/3                   |                    |                |      |
|     |                 |    |               | ③ 2022-08-09 17:36:02    | 3 2022-08-09 18:00:21 |                    |                |      |
|     | cristian ig līg | 广州 | v             | • 资源已隔离 续费               | • 资源已隔离 续奏            | <b>©</b> 2         | 计费管理 编辑标签 更多 ▼ |      |
|     | G               |    | SLBSt         | 0/3                      | 0/3                   |                    |                |      |
|     |                 |    |               | ③ 2022-08-09 17:36:19    | 3 2022-08-09 18:00:00 |                    |                |      |
|     | ] c ·           | 广州 | D             | <ul> <li>正常服务</li> </ul> | • 正常服务                | ि 1                | 计费管理 编辑标签 更多 ▼ |      |
|     | gver            |    | Dhet          | 0/3                      | 0/3                   |                    |                |      |
|     |                 |    |               | ③ 2030-01-01 00:00:00    | 3 2030-01-01 00:00:00 |                    |                |      |

#### 3. 在计费管理页面中,选择需要续费的服务,单击设置。

| ← c;<br>基本信息 安全组 Proxy资源 计费管理 |                             |
|-------------------------------|-----------------------------|
|                               | 数据脱敏                        |
| 资源ID                          | 资源ID                        |
| 状态 正常服务                       | 状态 正常服务                     |
| 已购买数据库实例数 5个 已使用 1个 扩展数据库实例   | 已购买数据库实例数 3个 已使用 1个 扩展数据库实例 |
| 到期时间 2022-06-19 15:32:33 续费   | 到期时间 2022-05-24 14:43:06 续费 |
| 自动续费 已关闭 设置                   | 自动续费 未设置 设置                 |

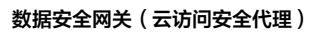

#### 4. 在弹出的对话框中,单击开启"自动续费开关"。

🔗 腾讯云

| 设置自动续费   |                     | × |
|----------|---------------------|---|
| 实例ID/名称  |                     |   |
| 版本       | 标准版                 |   |
| 数据库实例扩展包 | 0个                  |   |
| 到期时间     | 2021-03-01 18:39:00 |   |
| 自动续费开关   | 已开启,账户余额足够时自动扣费     |   |
| 每月费用     |                     |   |
|          |                     |   |
|          | 确定取消                |   |

5. 确认无误后,单击确定,即可开通自动续费。

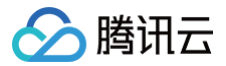

## 退费说明

最近更新时间: 2024-06-13 19:14:31

如果您在购买数据安全网关(云访问安全代理)实例后有任何不满意,我们支持五天内无理由全额退款。具体退款规则请参见 五天内无理由全额退款 。

#### 退货方式

当前数据安全网关(云访问安全代理)服务不支持自助退款,您可以提交工单申请退货退款。具体流程如下:

#### ▲ 注意

发起工单退货退款前,请先确定数据安全网关(云访问安全代理)实例是否满足退货说明条件,且请确保数据已迁移。

- 1. 登录腾讯云官网,进入提交工单页面,填写退还原因和问题描述后,单击提交工单。
- 2. 您提交退款工单后,工单将进入审核阶段,腾讯云客服人员将会在两个工作日内处理您提交的申请。
- 3. 工单审核通过后,系统将执行退货操作。
- 4. 您可在 订单管理 页面查看退货订单,若订单状态为"**已退款**",可在 费用中心 页面查看款项。若审核不通过,您可在 工单列表 查看审核结果。